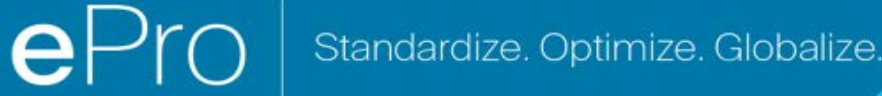

## Stručný sprievodca

General Site Settings

User Communication

No Results

Site Appearance and Behavior

### Vyriešenie problému s menou na portáli

Niektorým dodávateľom PPG sa pri pokuse o odoslanie faktúr cez portál zobrazuje chybové hlásenie.

Currency not enabled. Portal Administrator: To activate currency, go to Setup > General Site Settings > Currency Configuration.

Ak chcete povoliť menu v profile Jaggaer Supplier Network (JSN), vykonajte tento postup. Vezmite na vedomie, že portál PPG (sivý s bielymi/modrými ikonami) a JSN (čierny s bielymi ikonami) rozlíšite aj podľa farby lišty ponuky vľavo.

Ak tento postup chybu nevyriešia, obráťte sa na podporu Jaggaer.

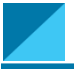

#### Povolenie meny na portáli JSN

Väčšina dodávateľov sa prihlasuje priamo na portál PPG. Ak sa vám zobrazuje sivý panel ponuky, opustite portál PPG a prejdite na portál JSN.

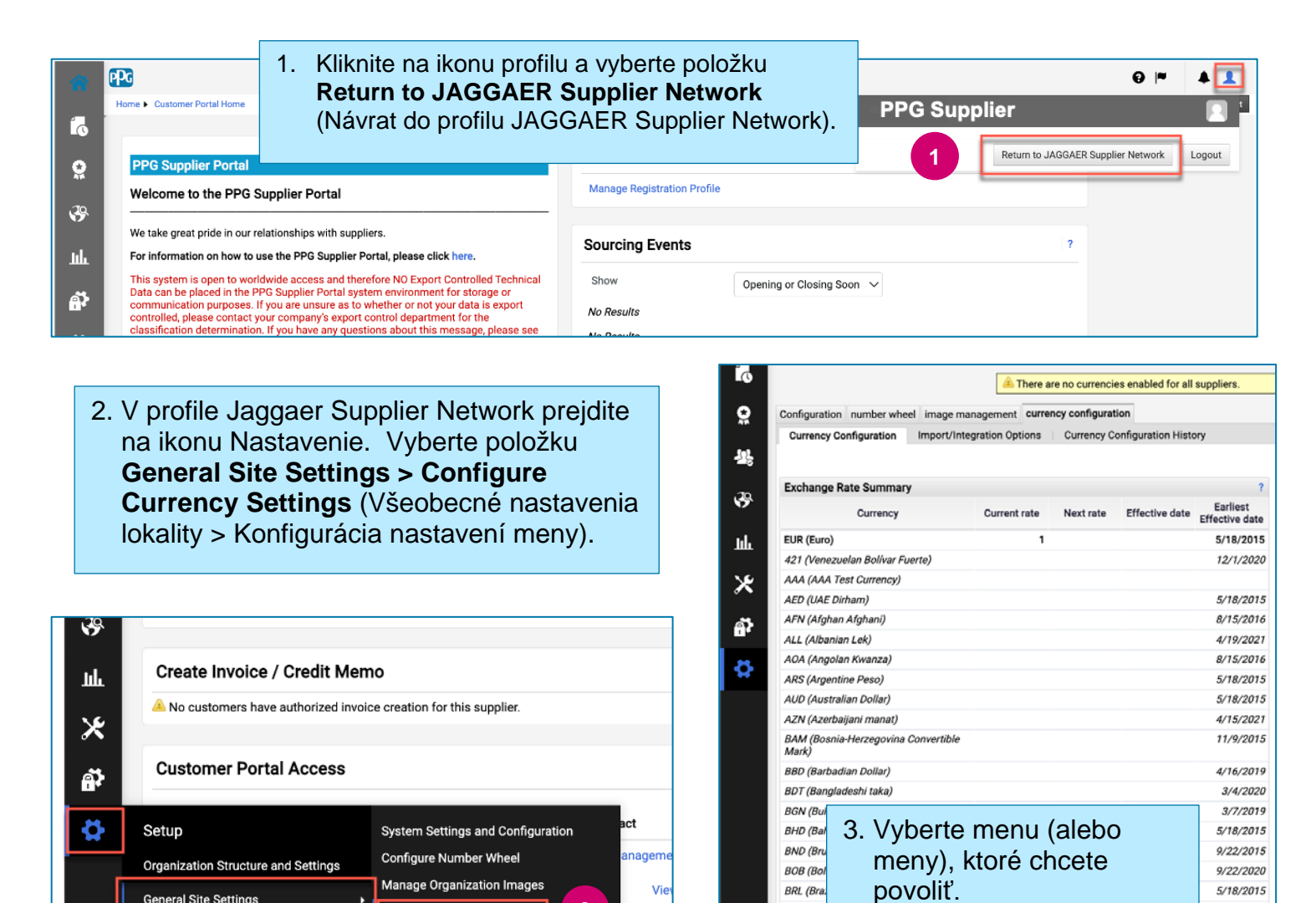

2

BWP (Bo BYR (Belarusian ruble,

3

BZD (Belize Dollar)

CAD (Canadian D

CHF (Swiss Franc)

CDF (Congolese Franc)

Configure Currency Settings

5/18/2015

3/4/2020

9/22/2015

5/18/2015

8/15/2016

1/3/2000

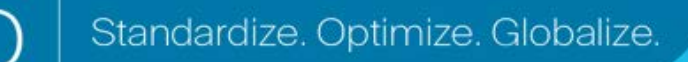

## Stručný sprievodca

# Vyriešenie problému s menou na portáli

|                                                                                                    |                |                 | ?                                                                                                    |  |
|----------------------------------------------------------------------------------------------------|----------------|-----------------|----------------------------------------------------------------------------------------------------|--|
| Currency Configuration<br>Currency CAD (Canadian Dollar)<br>Active<br>Enable for all suppliers<br>Currency Order of Preference |                | <sup>2)</sup> 4 | <ul> <li>4. Po výbere meny sa na pravej strane obrazovky zobrazí pole.</li> <li>Uistite sa, že sú povolené všetky menové objednávky, aby bolo možné spracovať faktúry aj pre tieto objednávky</li> <li>Začiarknite políčka Active (Aktívne) a Enable for all suppliers (Povoliť pre všetkých dodávateľov)</li> <li>Kliknite na položku Save (Uložiť).</li> </ul> |  |
| Currency Order                                                                                                    | CAD 10         |                 |                                                                                                    |  |
| Results Per Page 20 V Records found: 1                                                                                         |                | nd: 1           |                                                                                                    |  |
| Effective date Exchange                                                                                                    |                | Exchange rat    |                                                                                                    |  |
| 7/13/2022                                                                                                    | 2 JAGGAER Rate |                 |                                                                                                    |  |
|                                                                                                    |                |                 |                                                                                                    |  |

Po povolení meny sa zobrazí správa o úspešnom vykonaní.

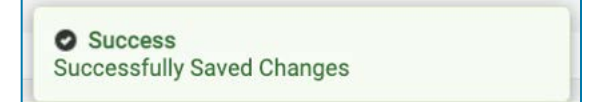

Ak sa chcete vrátiť na portál dodávateľov PPG, v navigačnej lište kliknite na ikonu Domov Vyhľadajte časť **Prístup k zákazníckemu portálu** a kliknite na odkaz **Portál dodávateľov PPG.** Odtiaľ môžete pristupovať k svojim objednávkam a odosielať faktúry.